## GTS Guardian Dashboard Quick Sheet

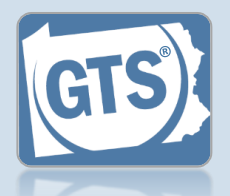

Match any number below to the same number in the table to learn more about the corresponding Dashboard feature. Some features are not available to all users

| C                                                                                                    | GTS Das                                                                                                    | hboard                                                                                                    |                                                                  |                      |     |                             |        |                                                                                                    |                                                                                                    |                                             |   | P Help                                                                           |          |  |  |
|----------------------------------------------------------------------------------------------------|----------------------------------------------------------------------------------------------------|----------------------------------------------------------------------------------------------------|------------------------------------------------------------------|----------------------|-----|-----------------------------|--------|----------------------------------------------------------------------------------------------------|----------------------------------------------------------------------------------------------------|---------------------------------------------|---|----------------------------------------------------------------------------------|----------|--|--|
| T<br>in                                                                                                | The Guardianship Tracking System Dashboard provides users access to cases in which they are an active case participant and the ability to view, edit and submit their inventory and annual reports.                    |                                                                                                    |                                                                  |                      |     |                             |        |                                                                                                    |                                                                                                    |                                             |   |                                                                                  |          |  |  |
| 1                                                                                                    | Jpcoming and Overdue Reports (29) (1)                                                                                                    |                                                                                                    |                                                                  |                      |     |                             |        |                                                                                                    |                                                                                                    |                                             |   |                                                                                  |          |  |  |
|                                                                                                    | Quick access t                                                                                                    | ck access to upcoming inventory reports, initial/annual/final reports that are due or may be overdue.                 |                                                                  |                      |     |                             |        |                                                                                                    |                                                                                                    |                                             |   |                                                                                  |          |  |  |
|                                                                                                    |                                                                                                    |                                                                                                    | Ì⊒ Ţ                                                             |                      |     |                             |        |                                                                                                    | More Actions                                                                                                    |                                             |   |                                                                                  |          |  |  |
|                                                                                                    | Case File No.                                                                                                    | County                                                                                                    | Caption                                                          |                      |     |                             | Status | Due                                                                                                    |                                                                                                    |                                             | • | Notifications 4                                                                  |          |  |  |
|                                                                                                    | 134-2019                                                                                                    | York                                                                                                    | Guardianship of Ruel, Lou, an Incapacitated Person               |                      |     | n Person                    | Draft  | 6/7/2022 (<br>overdue)                                                                                                    | 12 days                                                                                                    | / 🔟                                         |   | Organization Profile:                                                            |          |  |  |
|                                                                                                    | 772-2018                                                                                                    | York                                                                                                    | Guardianship of K<br>Person                                      | Inventory            | New | 6/10/2022 (20 days overdue) |        | •                                                                                                    |                                                                                                    | Windsor Guardians  V Ok                     |   |                                                                                  |          |  |  |
|                                                                                                    | 162-2019                                                                                                    | York Guardianship of Dawg, Lenny, an Incapacitated Person New 6/10/2022 (26 days every construction)                  |                                                                  |                      |     |                             |        |                                                                                                    |                                                                                                    |                                             |   | J                                                                                |          |  |  |
|                                                                                                    |                                                                                                    |                                                                                                    |                                                                  |                      |     |                             |        |                                                                                                    |                                                                                                    |                                             |   | Recent News                                                                      |          |  |  |
| 4                                                                                                    | Active Cases (1                                                                                                    | <u>e Cases (17)</u>                                                                                                   |                                                                  |                      |     |                             |        |                                                                                                    |                                                                                                    |                                             |   | Latest GTS News                                                                  |          |  |  |
|                                                                                                    | Easy access fo                                                                                                    | isy access for Guardians, Attorneys and interested parties to all cases in which they are an active case participant: |                                                                  |                      |     |                             |        |                                                                                                    |                                                                                                    |                                             |   |                                                                                  | $\dashv$ |  |  |
|                                                                                                    | Case File No.                                                                                                    | ile No. County Caption Guardian(s) Attorney(s) Filing Date Adjudication Date Status                                   |                                                                  |                      |     |                             |        |                                                                                                    |                                                                                                    | Y                                           | • | Need technical assistance?<br>Call the GTS Help Desk at:                         |          |  |  |
|                                                                                                    |                                                                                                    | York                                                                                                    | Guardianship of<br>Thorn, Winston,<br>an Incapacitated<br>Person | Windsor<br>Guardians | C   |                             |        |                                                                                                    | Adjudicated<br>Incapacitated                                                                                                    | <mark>3</mark><br>⋧ ₹                       |   | 1-877-227-2672 or send an<br>e-mail to:                                          |          |  |  |
|                                                                                                    | OC-1201-<br>2019                                                                                                    |                                                                                                    |                                                                  |                      |     | 08/08/2019                  |        | 08/28/2019                                                                                                    |                                                                                                    |                                             |   | <u>GTSAOPC@pacourts.us</u> .<br>The Help Desk is available<br>Mondav-Fridav from |          |  |  |
|                                                                                                    | OC-43-2019                                                                                                    | York                                                                                                    | Guardianship of<br>Harris, Yolanda,                              | Windsor              |     | 08/02/2019                  |        | 08/09/2019                                                                                                    | Adjudicated                                                                                                    |                                             |   | 8:00am-4:30pm EST.<br>Please note that the Help                                  |          |  |  |
|                                                                                                    |                                                                                                    |                                                                                                    | an Incapacitated<br>Person                                       | Guardians            |     |                             |        |                                                                                                    | Incapacitated                                                                                                    |                                             |   | legal assistance or take                                                         |          |  |  |
| 1. Upcoming and Overdue Reports – Displays all<br>reports for an incapacitated person that are overdue |                                                                                                    |                                                                                                    |                                                                  |                      |     |                             |        |                                                                                                    |                                                                                                    |                                             |   |                                                                                  |          |  |  |
|                                                                                                    | and the next reports that are due. Access reports                                                                                                    |                                                                                                    |                                                                  |                      |     |                             |        |                                                                                                    | upcoming and overdue reports.                                                                                                    |                                             |   |                                                                                  |          |  |  |
|                                                                                                    | using the Create Report and Edit Report icons and<br>submit multiple reports ready for submission. The<br>reports displayed can be filtered by numerous<br>options by use of the Filter icon.                          |                                                                                                    |                                                                  |                      |     |                             |        | 5. My GTS Profile – View/update some of your UJS                                                                                                    |                                                                                                    |                                             |   |                                                                                  |          |  |  |
|                                                                                                    |                                                                                                    |                                                                                                    |                                                                  |                      |     |                             |        | the ability to record assigned counties, trainings, and certifications.                                                                                          |                                                                                                    |                                             |   |                                                                                  |          |  |  |
| 2                                                                                                    | 2. Active Cases – Lists and provides access to all                                                                                                    |                                                                                                    |                                                                  |                      |     |                             |        | 6. Organization Profile – View/update some of the                                                                                                    |                                                                                                    |                                             |   |                                                                                  |          |  |  |
|                                                                                                    | <ul> <li>active cases for the guardian of guardian</li> <li>UJS We guardian</li> <li>numerous options by use of the Filter icon.</li> <li>Favorites – Any case marked as a favorite will</li> <li>7. Recent</li> </ul> |                                                                                                    |                                                                  |                      |     |                             |        |                                                                                                    | UJS Web Portal account profile information for a<br>guardian organization and add counties in which<br>they provide guardian services |                                             |   |                                                                                  |          |  |  |
| 3                                                                                                    |                                                                                                    |                                                                                                    |                                                                  |                      |     |                             |        |                                                                                                    | <b>lews</b> – O                                                                                                    | <b>ws</b> – Opens the 'GTS News' section of |   |                                                                                  |          |  |  |
|                                                                                                    | always display at the top of the Active Cases grid. If<br>any are marked as favorites, you will only receive<br>notifications on those cases.                                                                          |                                                                                                    |                                                                  |                      |     |                             |        | the Help and displays any information that has been<br>published which affects your use of the GTS. The<br>date that appears indicates the last time information |                                                                                                    |                                             |   |                                                                                  |          |  |  |
|                                                                                                    |                                                                                                    |                                                                                                    |                                                                  |                      |     |                             | Wa     | as publ                                                                                                    | ished.                                                                                                    |                                             |   |                                                                                  |          |  |  |